## ◎設定画面

| 設定      | ② <sub>戻る&gt;</sub>    |
|---------|------------------------|
|         |                        |
| 乧録数     | 1                      |
| 录数      | 2                      |
| 7自動消去設定 | ③ 手動 >                 |
| ョン情報    |                        |
| / 1.    | 00.00 (006)            |
|         | 設定 登録数 予自動消去設定 コン情報 1. |

## ○使い方を表示

 ①のボタンをタップして、使い方画面を 表示します。

○ルートフォルダ画面に戻る

②のボタンをタップして、ルートフォル

ダ画面に戻ります。

○削除データ自動消去設定画面に遷移

③のテーブルセルをタップして削除デー

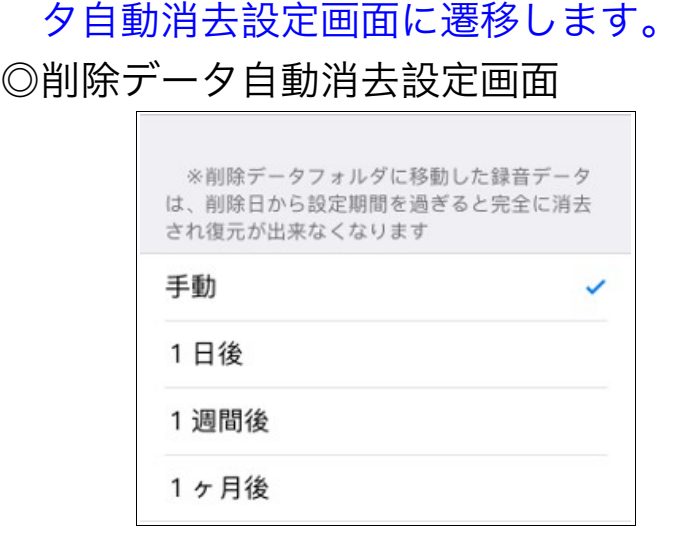

削除データフォルダに移動した録音デー タを、完全に消去するための期間を選択 し設定します。